| Touche  | Fonction                                                              |  |  |
|---------|-----------------------------------------------------------------------|--|--|
| Shift 1 | Saisir une fraction                                                   |  |  |
|         | Saisir une fraction mixte                                             |  |  |
| Shift 1 | Saisir un degré : Min : Sec<br>Indicateur                             |  |  |
|         | Convertir le résultat courant en<br>fraction(mixte) et forme en degré |  |  |

**Avis:** Activez l'option [Conversion Auto en fraction] dans réglages pour avoir la forme en fraction automatiquement.

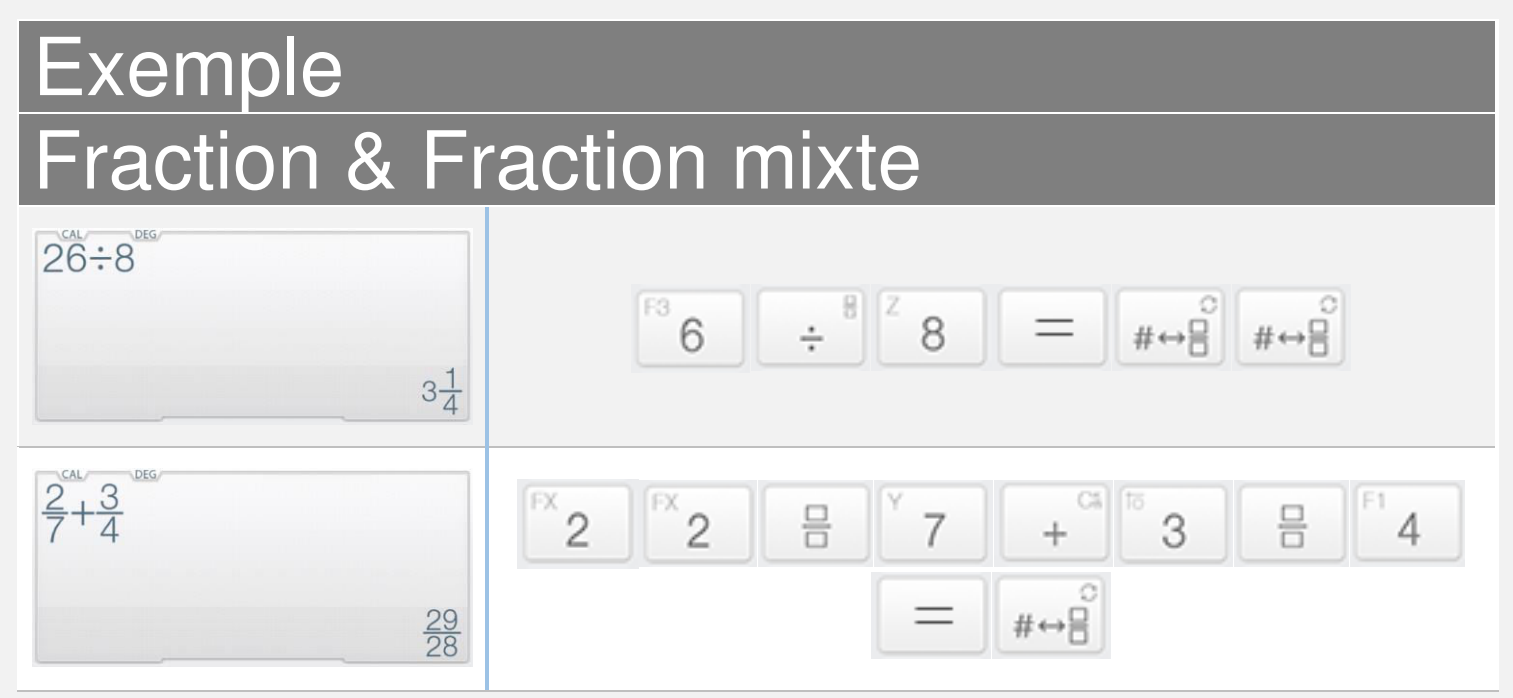

■ Faites defiler en bas pour plus d'exemples

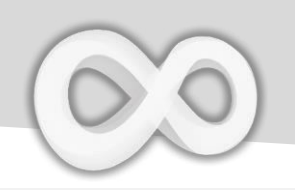

# Exemple Fraction & fraction mixte

| 3.25             | <sup>10</sup> 3 | 0#<br>• | EX 2     | <sup>F2</sup> 5  | =      | °<br>#↔⊟ | °<br>#⇔⊟ | °<br>#⇔⊡ |
|------------------|-----------------|---------|----------|------------------|--------|----------|----------|----------|
| 3° 15' 0.00000"  |                 |         |          |                  |        |          |          |          |
| 2°45°15°-1°15°   | EX 2            | 0"'     | F1 4     | F2 5             | 0,11,1 | GRP 1    | F2 5     | 0111     |
| 1° 30' 15.00000" | GRP<br>1        | 0""     | GRP<br>1 | F <sup>2</sup> 5 | ] =    | @#⇔⊟     | #⇔⊟      | #⇔⊟      |

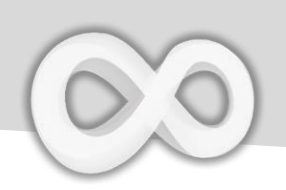

# ToucheFonctionShift#++--Fenêtre de notation/boîte de base

| Number Conversion        | Back |
|--------------------------|------|
| Notation                 |      |
| 3.25E2                   | SCI  |
| 325E0                    | ENĞ  |
| Degree                   |      |
| 325° 0' 0.00000"         |      |
| Mathematical             |      |
| 1 01000101               | BIN  |
| 505                      | OCT  |
| 1 45                     | HEX  |
| Digital: Integer 16 Bits |      |
|                          |      |

Notation/Boîte de base de nombre

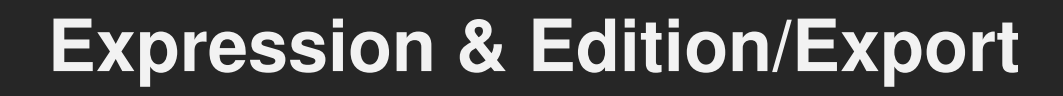

| Touche | Fonction                    |
|--------|-----------------------------|
| 9      | Parcourir l'historique      |
| ;;;    | Diviser l'expression        |
| 5      | Annuler (Jusqu'à 30 étapes) |
| ¢      | Refaire (Jusqu'à 30 étapes) |
| #→□    | Joindre à gauche            |
| #→□    | Joindre à droite            |

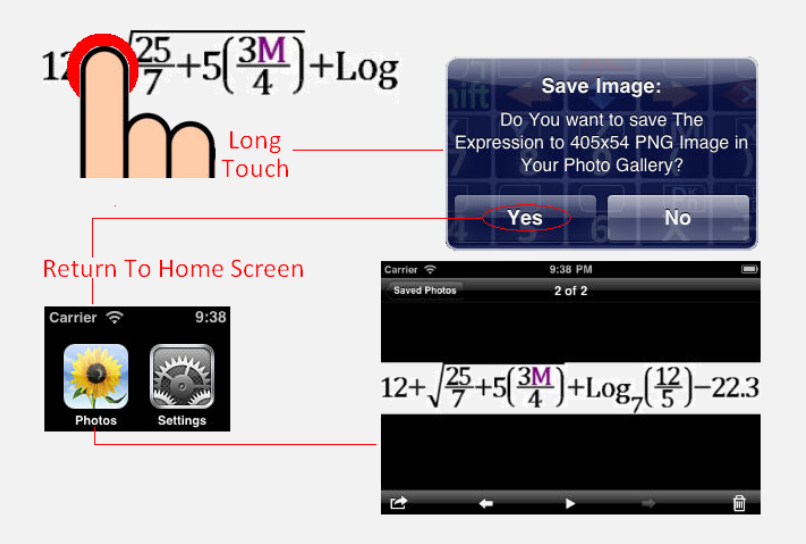

Maintenez enfoncé l'écran pour copier / coller & exporter *Faites defiler en bas pour plus d'exemples* 

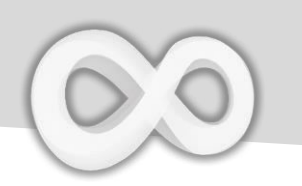

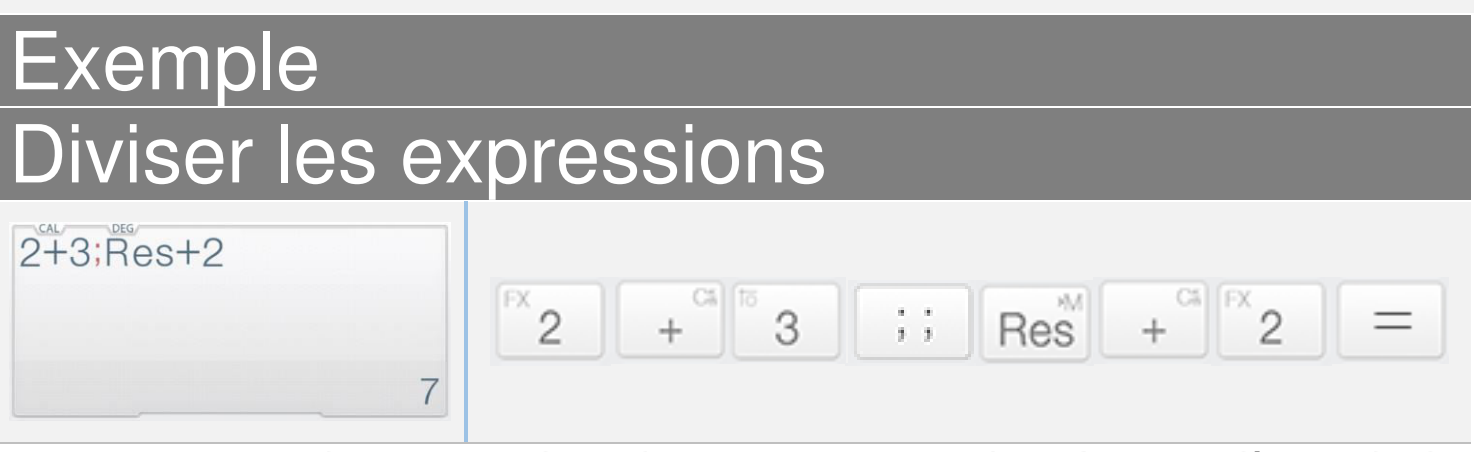

L'expression ci-dessus contient deux sous-expressions.La première calcule 2+3, son résultat sera ajouté par la deuxième dans l'expression suivante. *Avis: Res est le résultat du dernier calcul.* 

| ×↔5;×+5 |   |                     |    |   |   |                 |   |
|---------|---|---------------------|----|---|---|-----------------|---|
|         | X | <br><sup>F2</sup> 5 | ;; | X | + | <sup>F2</sup> 5 | = |
| 10      |   |                     |    |   |   |                 |   |

L'expression ci-dessus contient deux sous-expressions. La première affecte 5 à X, la seconde calcule X+5 = 10 (où X = 5).

## Joindre à droite/à gauche

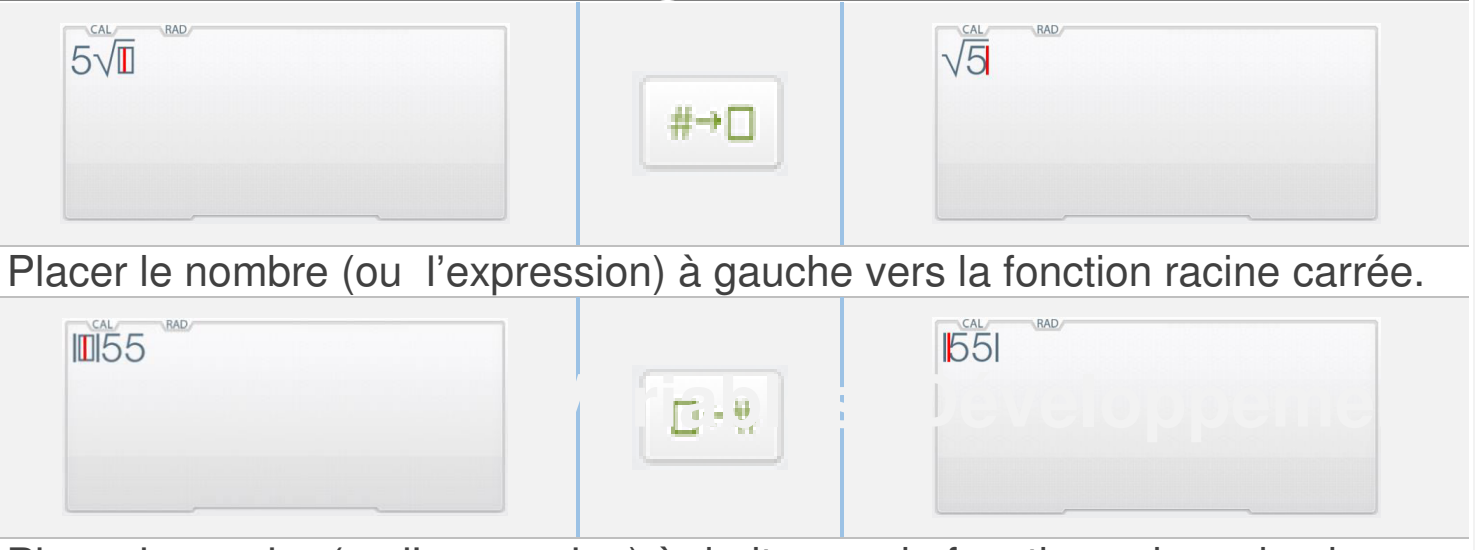

Placer le nombre(ou l'expression) à droite vers la fonction valeur absolue.

Variables (Développement)

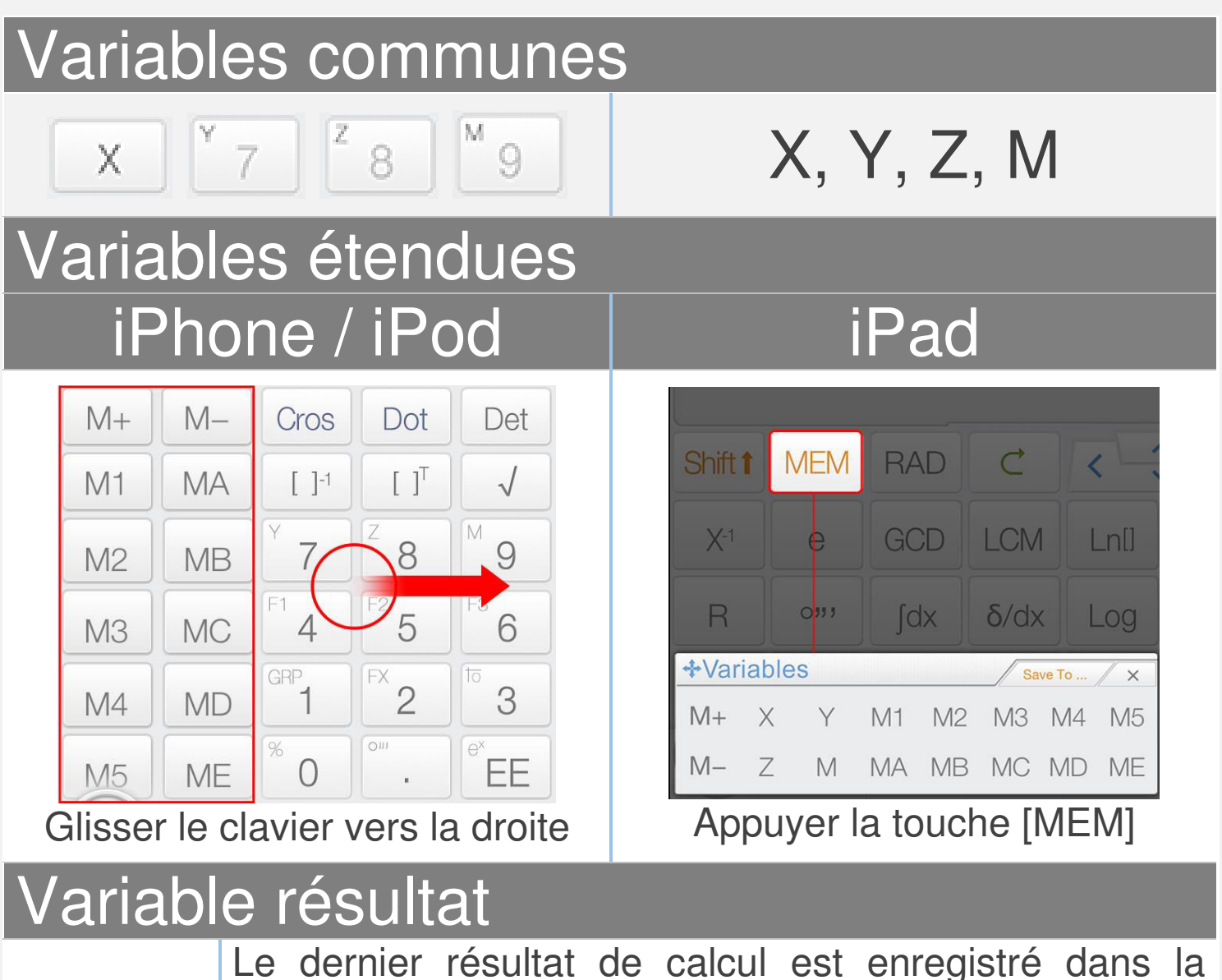

Res

Le dernier résultat de calcul est enregistré dans la mémoire Res; Le contenu de la mémoire Res est mis à jour chaque fois qu'une expression calculée est affichée. La mémoire Res aide votre calcul à continuer.

Avis: Toutes les variables sont distinctes en mode matrice/vecteur et mode complexe.

Faites défiler en bas pour apprendre comment utiliser les variables.

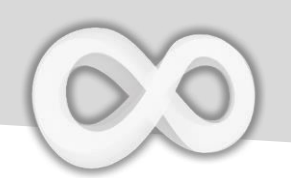

<u>Glisser-déposer:</u> Glisser la valeur(Résultat calcul) et déposer sur les touches variable pour enregistrer la valeur.

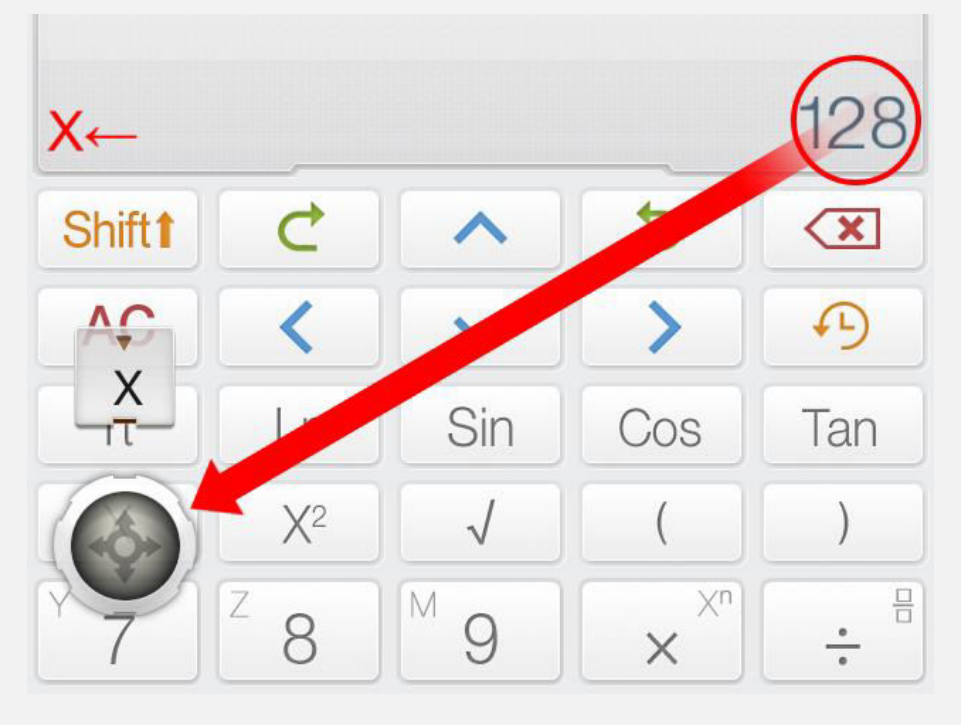

<u>Méthode alternative:</u> Appuyer [Enregistrer sur] suivi de la touche de variable pour enregistrer la valeur courante dans les variables.

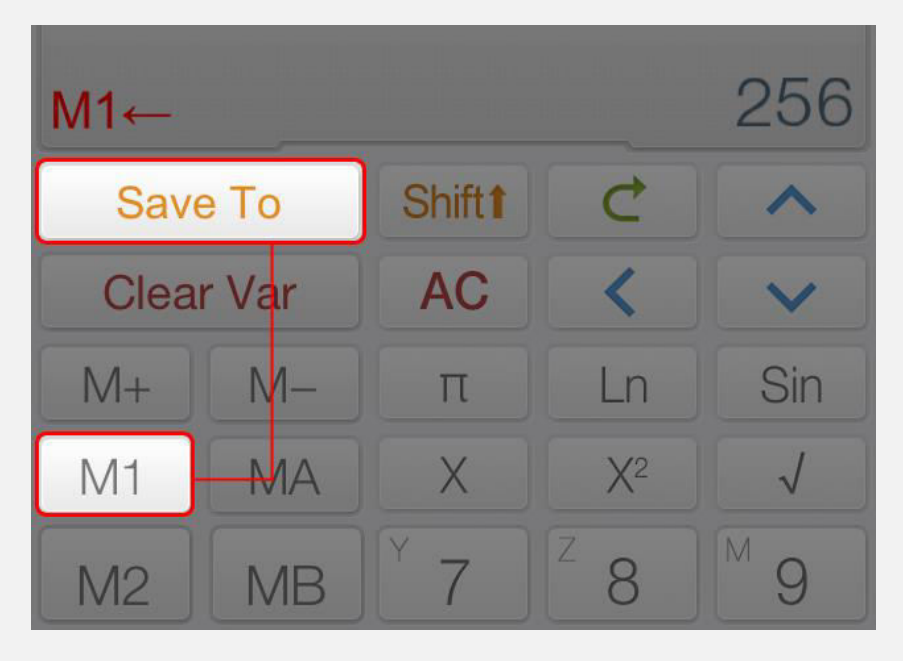

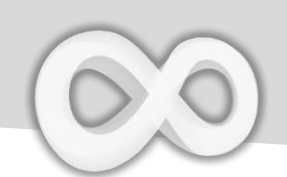

| Touche                                                        | Fonction                                                                                |  |  |  |  |
|---------------------------------------------------------------|-----------------------------------------------------------------------------------------|--|--|--|--|
| M+                                                            | Ajouter la valeur affichée à M                                                          |  |  |  |  |
| M-                                                            | Soustraire M de la valeur affichée                                                      |  |  |  |  |
| ←•                                                            | Opérateur d'affectation                                                                 |  |  |  |  |
| Exemple                                                       |                                                                                         |  |  |  |  |
| M ← 10                                                        | Shift $9 \leftrightarrow 1^{8} 0 =$ 10                                                  |  |  |  |  |
| Affecter 10 à M, remarquez que [Shift] + [9] est la touche M. |                                                                                         |  |  |  |  |
| x ↔ 5; x + 5                                                  | $X \leftrightarrow f^2 5 ;; X + f^2 5 = 10$                                             |  |  |  |  |
| L'expression ci<br>première affecte                           | i-dessus contient deux sous-expressions.La<br>e 5 à X, la seconde calcule X+5 (où X=5). |  |  |  |  |

Fonctions personnalisées(Fx)

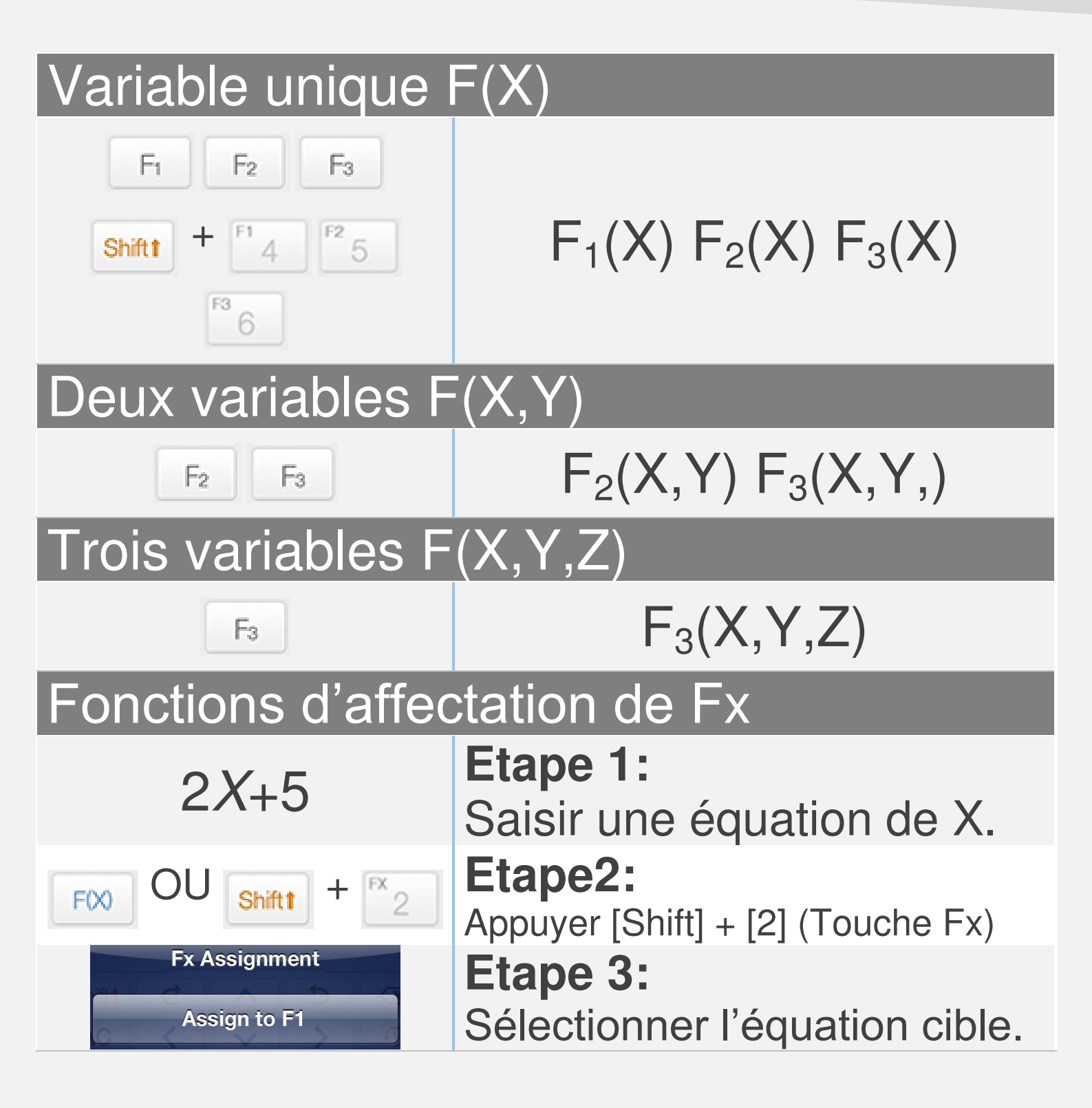

#### <u>Avis:</u>

Toutes les variables sont distinctes en mode matrice/vecteur et en mode complexe.

*Tous les Fxs sont synchronisées avec le graphique des équations FX en mode calculatrice.* 

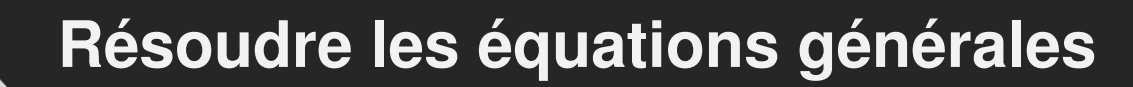

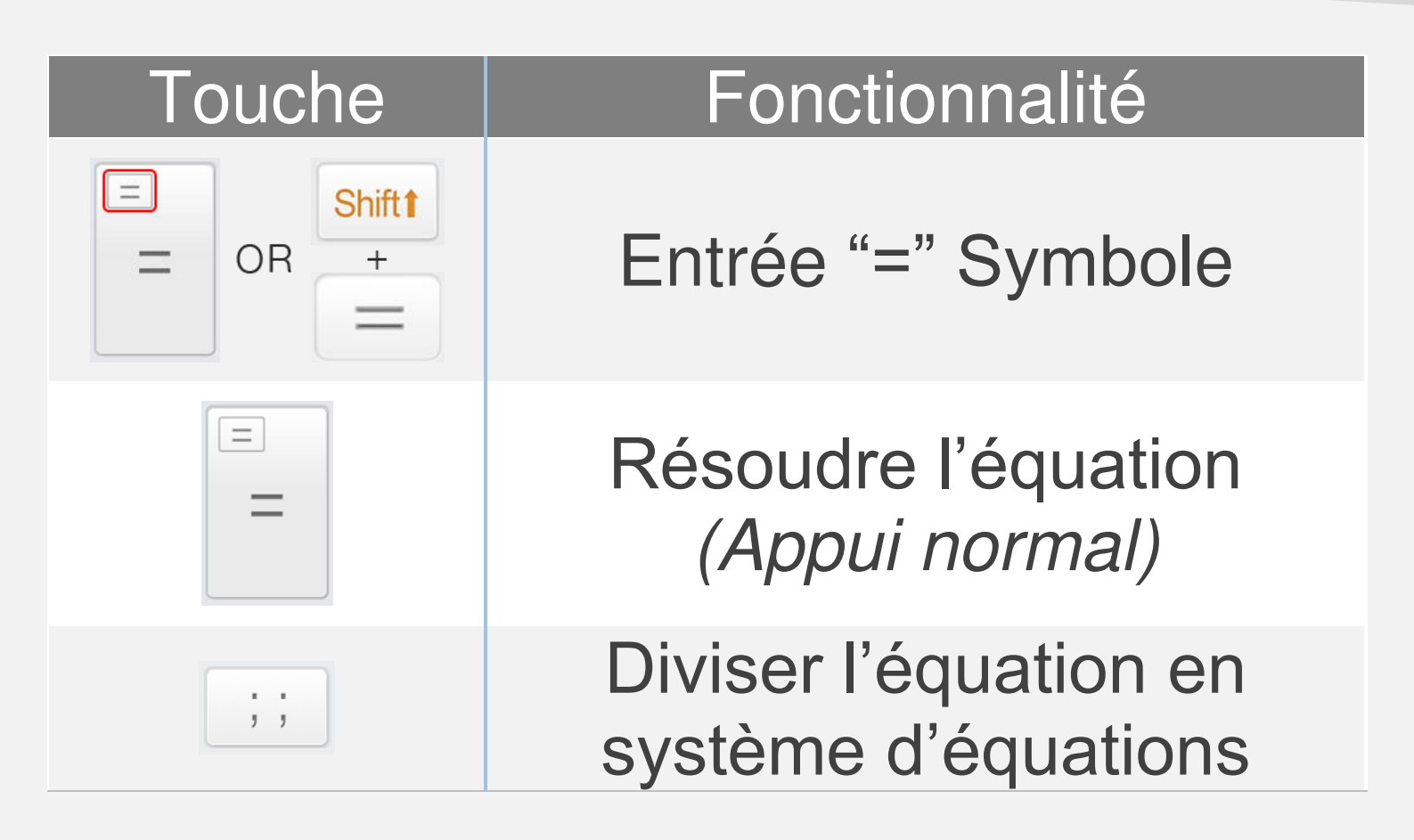

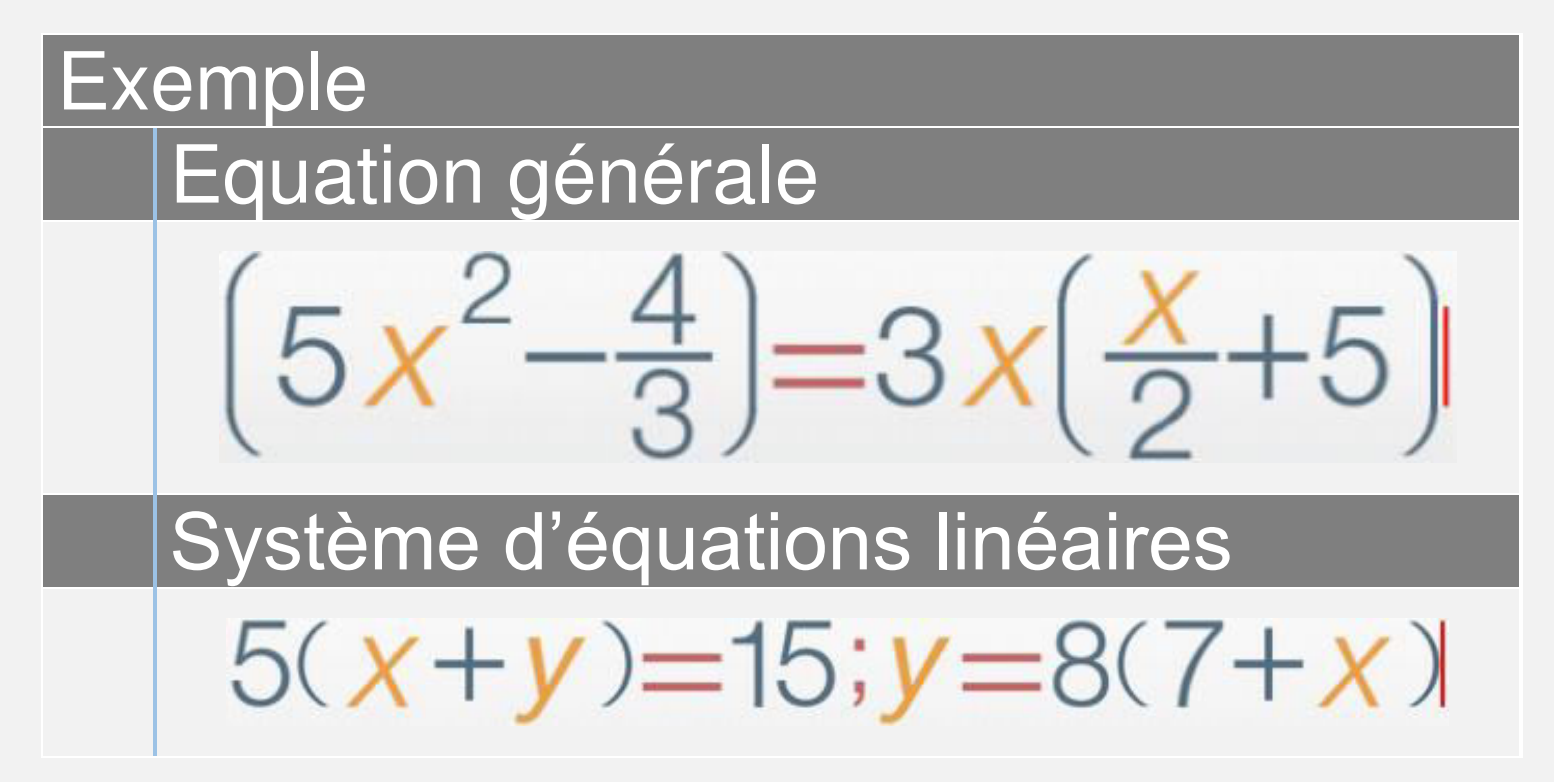

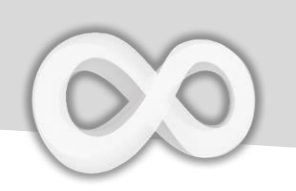

| Touche                   | Fonction                                                    |
|--------------------------|-------------------------------------------------------------|
| EQN Solve                | Solveur de function<br>quadratique                          |
| EQN Solve                | Solveur d'équation cubique                                  |
| Y X<br>Y X<br>EQNs Solve | Système d'équations<br>linéaires à solveur de 2<br>inconnus |
| X Z<br>Y Z<br>EQNs Solve | Système d'équations<br>linéaires à solveur de 3<br>inconnus |
| Selectionnez le mod      | de approprié pour les équations                             |

Selectionnez le mode approprié pour les équations saisies.

Faites defiler en bas pour plus d'exemples.

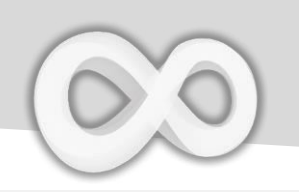

| Exemple                      | Touches appuyées                                                                                                    |
|------------------------------|----------------------------------------------------------------------------------------------------|
| $2X^{2}-3X+5=0$              |                                                                                                    |
| 5                            | $F^{x}_{2} = -F^{a}_{3} = F^{2}_{5}$                                                                                                    |
| 2x <sup>2</sup> -3x 5        |                                                                                                    |
| X+Y=2 & X-Y=3                |                                                                                                    |
| EON RAD   1X 1Y 2   1X -1Y 3 | $\begin{bmatrix} GPP \\ 1 \end{bmatrix} = \begin{bmatrix} PX \\ 1 \end{bmatrix} = \begin{bmatrix} PX \\ 2 \end{bmatrix} = \begin{bmatrix} PX \\ 2 \end{bmatrix} = \begin{bmatrix} PX \\ 1 \end{bmatrix} = \begin{bmatrix} PX \\ - \end{bmatrix} \begin{bmatrix} PX \\ 2 \end{bmatrix} = \begin{bmatrix} PX \\ 2 \end{bmatrix} = \begin{bmatrix} PX$ |
| <b>=C2</b> 3                 |                                                                                                    |

# <u>Avis:</u>

Saisir tous les coefficients nécessaires (un par un). Tapez les coefficients ou appuyez sur [Haut] ou [Bas] pour selectionner et changer la valeur.

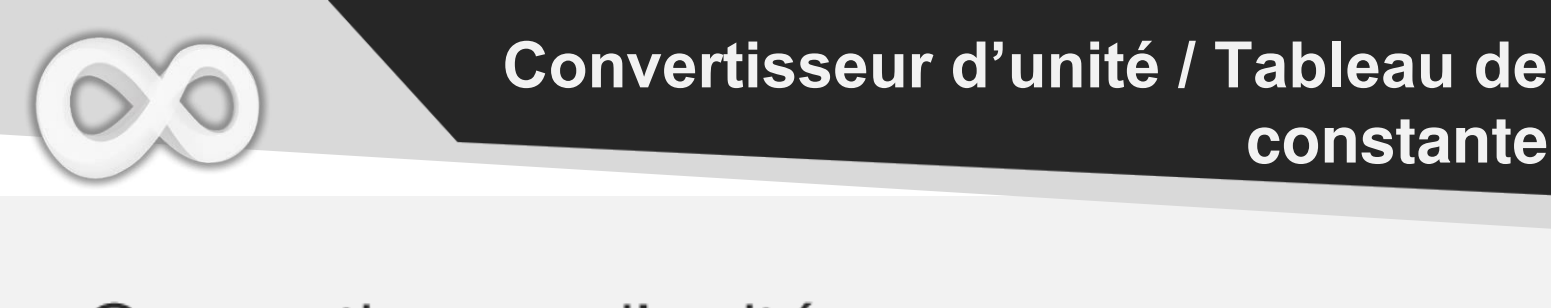

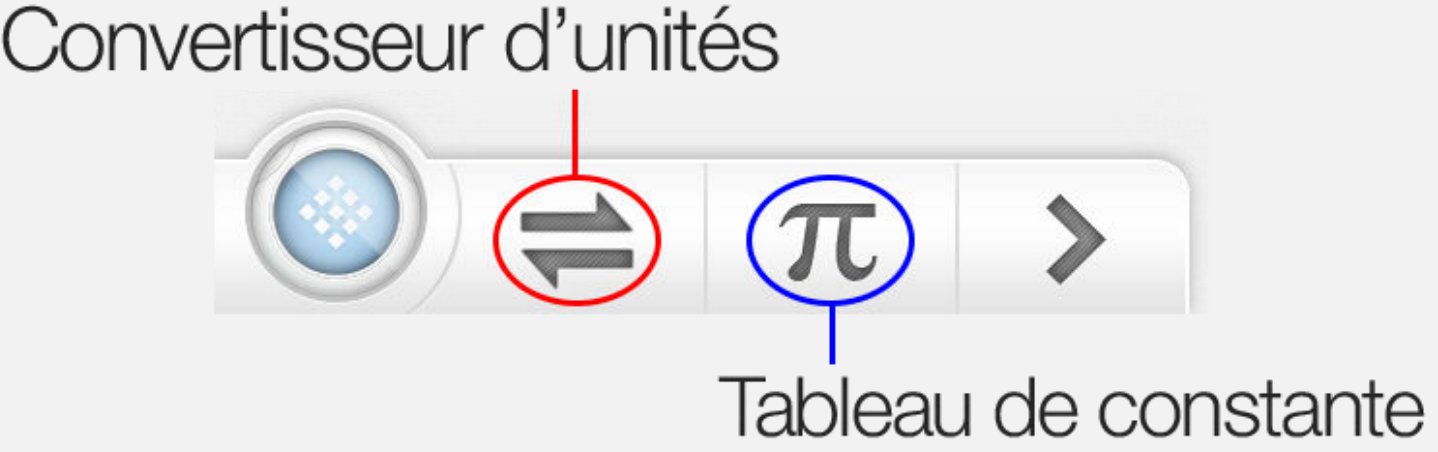

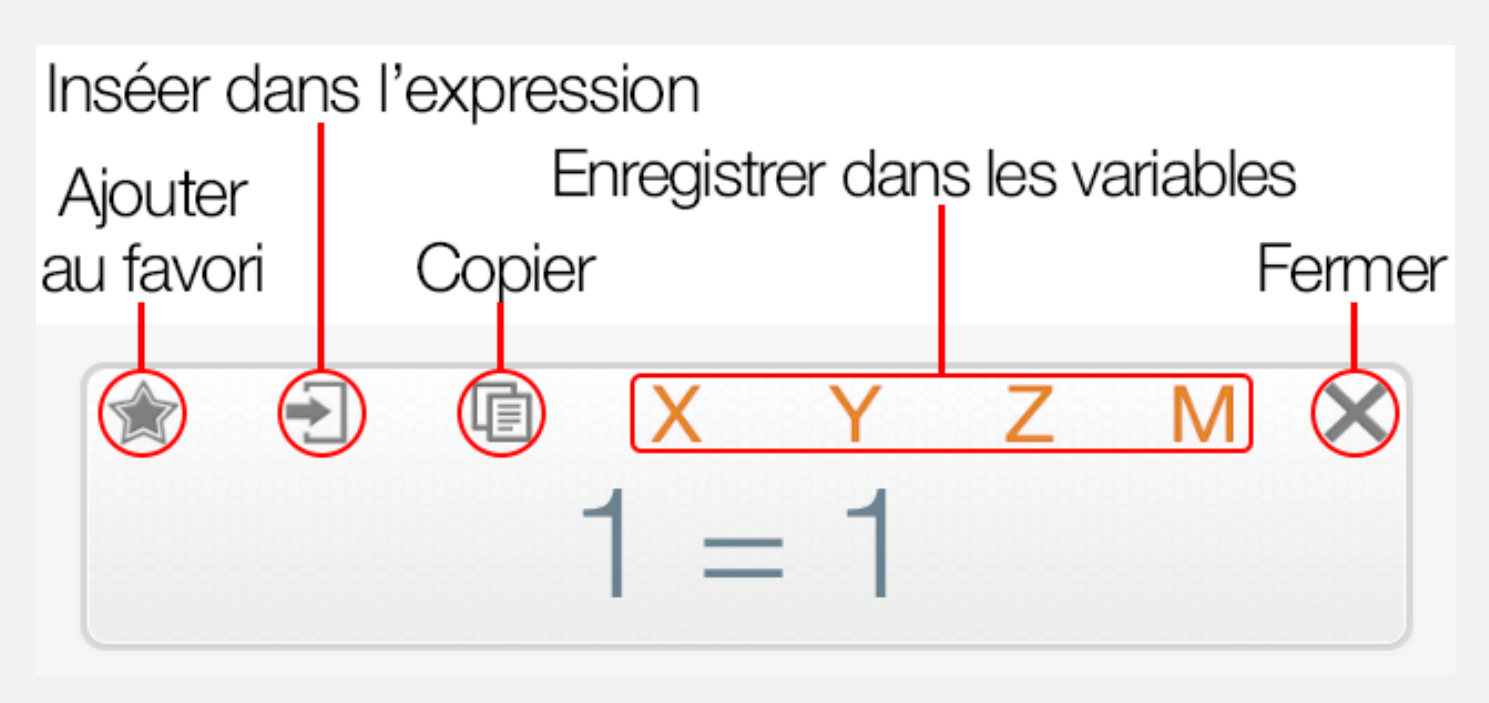

Opérer sur le convertisseur d'unité

Avis: Le résultat courant sera utilisé en tant que valeur de base dans le convertisseur

♣ Faites defiler en bas pour plus d'exemple.

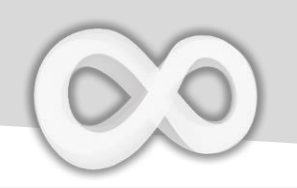

## **Catégories d'unités**

| Longueur                | Densité commune    |
|-------------------------|--------------------|
| Air                     | Energie            |
| Volume                  | Charge électrique  |
| Masse                   | Puissance          |
| Vitesse                 | Illumination       |
| Vitesse angulaire       | Radioactivité      |
| Accéleration linéaire   | Donnée             |
| Accéleration angulaire  | Temps              |
| Débit du flux volumique | Température        |
| Pression                | Combustion du fuel |
| Force                   |                    |

# Total:

21 Catégories & 400+ Unités

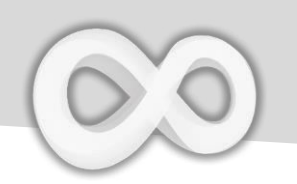

## Tableau de constante

| Constante             | Description                                       | Valeur          |
|-----------------------|---------------------------------------------------|-----------------|
| A <sub>0</sub>        | Rayon de Bohr                                     | 5.291772086E-11 |
| A <sub>1</sub>        | Deuxième constante de rayonnement 1.438777000E-02 |                 |
| С                     | Vitesse de la lumière dans le vide                | 2.997924580E+08 |
| E                     | Charge élémentaire                                | 1.602176487E-19 |
| <b>e</b> <sub>0</sub> | Constante électrique                              | 8.854187817E-12 |
| ev                    | Électron-volt                                     | 1.602176565E-19 |
| F                     | Constante de Faraday                              | 9.648534150E+04 |
| Fc                    | Constante de couplage de Fermi                    | 1.166364000E-05 |
| FR                    | Première constante de rayonnement                 | 3.741771530E-16 |
| Fs                    | Constante de structure fine Alpha                 | 7.297352570E-03 |
| G                     | Constante newtonienne de la gravitation           | 6.674280000E-11 |
| Gn                    | Accélération normale de la pesanteur              | 9.806650000E+00 |
| Н                     | Constante de Planck                               | 6.626068960E-34 |
| J                     | Constante de Josephson                            | 4.835978700E+14 |
| JC                    | Constante de Joule                                | 4.81600000E+00  |
| K                     | Constante de Boltzmann                            | 1.380650400E-23 |
| kC                    | Constante de Coulomb                              | 8.987551800E+09 |
| L                     | Constante de Loschmidt                            | 2.651646200E+25 |
| Μ                     | Constante molaire des gaz                         | 8.314472000E+00 |
| Me                    | Masse d'électron                                  | 9.109382150E-31 |
| Mn                    | Masse du neutron                                  | 1.674927211E-27 |
|                       | Accélération de la Lune due à la                  |                 |
| Moonacc               | gravité sur sa surface                            | 1.62000000E+00  |
| Moone                 | Vitesse de libération à la surface de la Lune     | 2.38000000E+03  |
| MoonMa                | Masse de la Lune                                  | 7.35000000E+22  |
| MoonMe                | Densité moyenne de la Lune                        | 3.343000000E+03 |
| MoonMe                | La distance moyenne entre la Lune de la Terre     | 3.844000000E+08 |
| MoonR                 | Rayon de la Lune                                  | 1.738000000E+06 |

Faites défiler en bas pour plus de constantes

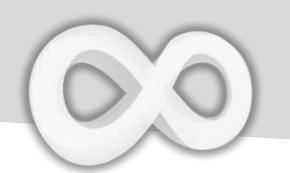

| Constante | Description                        | Valeur           |
|-----------|------------------------------------|------------------|
| Мр        | Masse du proton                    | 1.672621637E-27  |
| Mu        | Constante de la masse atomique     | 1.660538782E-27  |
| Na        | Constante d'Avogadro               | 6.022141790E+23  |
| R         | Constante de Rydberg               | 1.097373157E+07  |
| S         | Constante de Stefan-Boltzmann      | 5.670320000E-08  |
| Sosa      | Vitesse du son dans l'air (20 ° C) | 3.43000000E+02   |
| Sosw      | Vitesse du son dans l'eau (20 ° C) | 1.402000000E+03  |
| ST        | Constante de Sackur-Tetrode        | -1.151707800E+00 |
|           | Accélération du Soleil due à la    |                  |
| SunAcc    | gravité sur sa surface             | 2.740000000E+02  |
| SunMa     | Masse du Soleil                    | 1.989000000E+30  |
| SunMe     | Densité moyenne du Soleil          | 1.408000000E+03  |
| SunP      | Puissance solaire produite         | 3.826000000E+29  |
| SunR      | Rayon du Soleil                    | 6.959900000E+08  |
| t         | Température en Celsius             | 2.731500000E+02  |
| u0        | Constante magnétique               | 1.256637061E-06  |
| vK        | Constante de Von Klitzing          | 2.581280744E+04  |
| Vm        | Volume molaire des gaz parfaits    | 2.241399600E-02  |

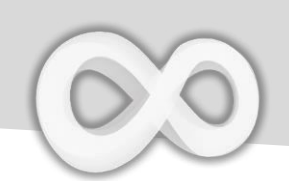

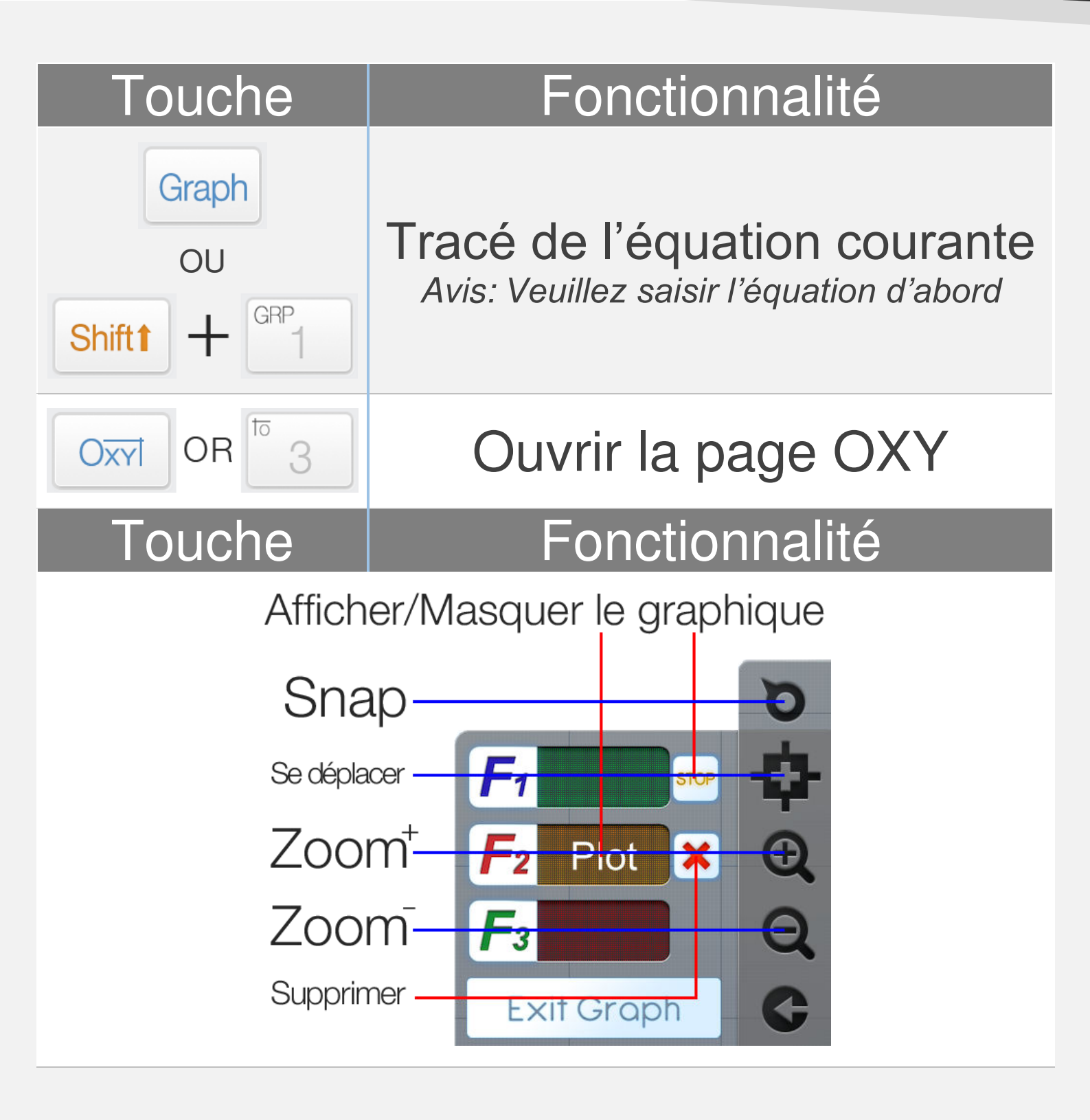

**<u>Avis</u>:** Tous les graphes des équations FXs sont synchronisés avec les FXs du mode calculatrice.

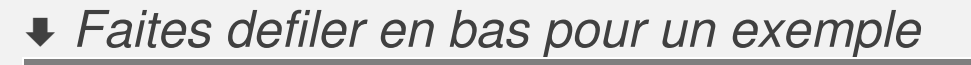

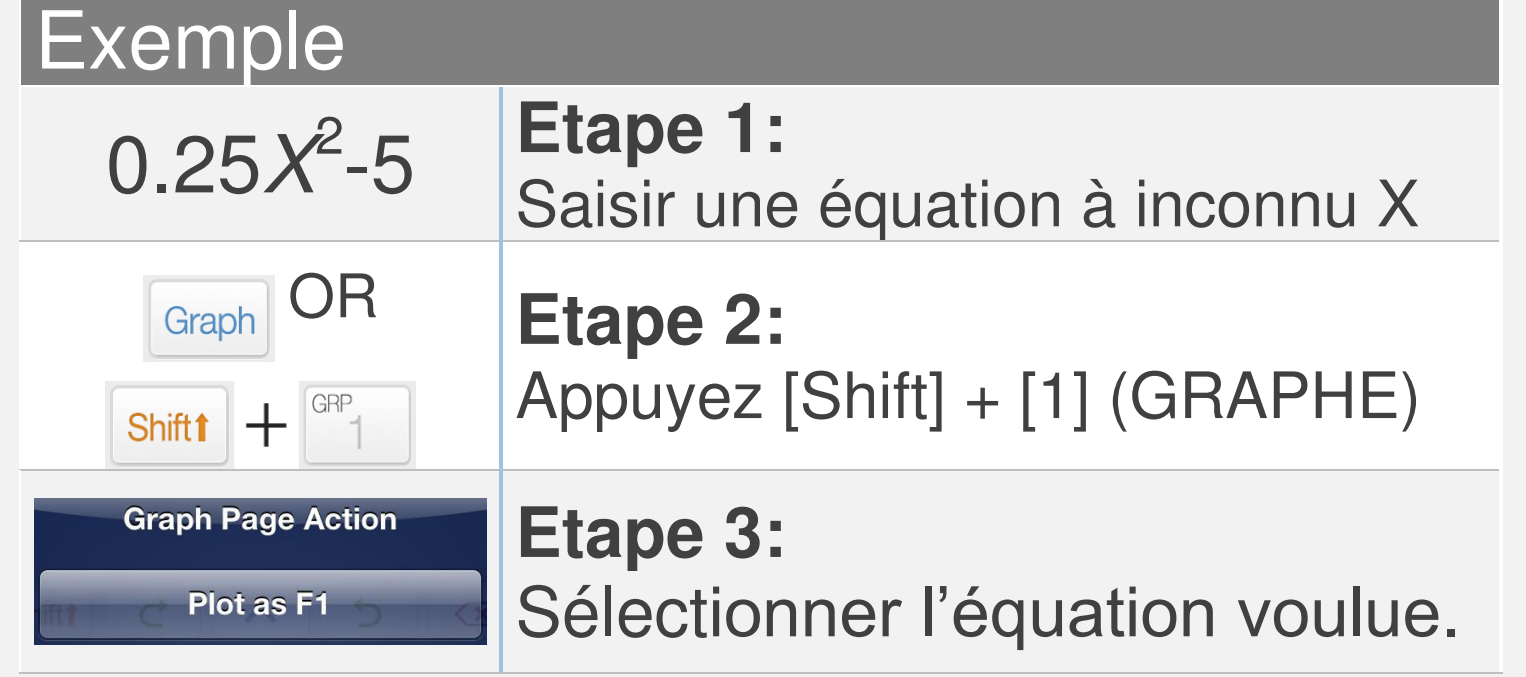

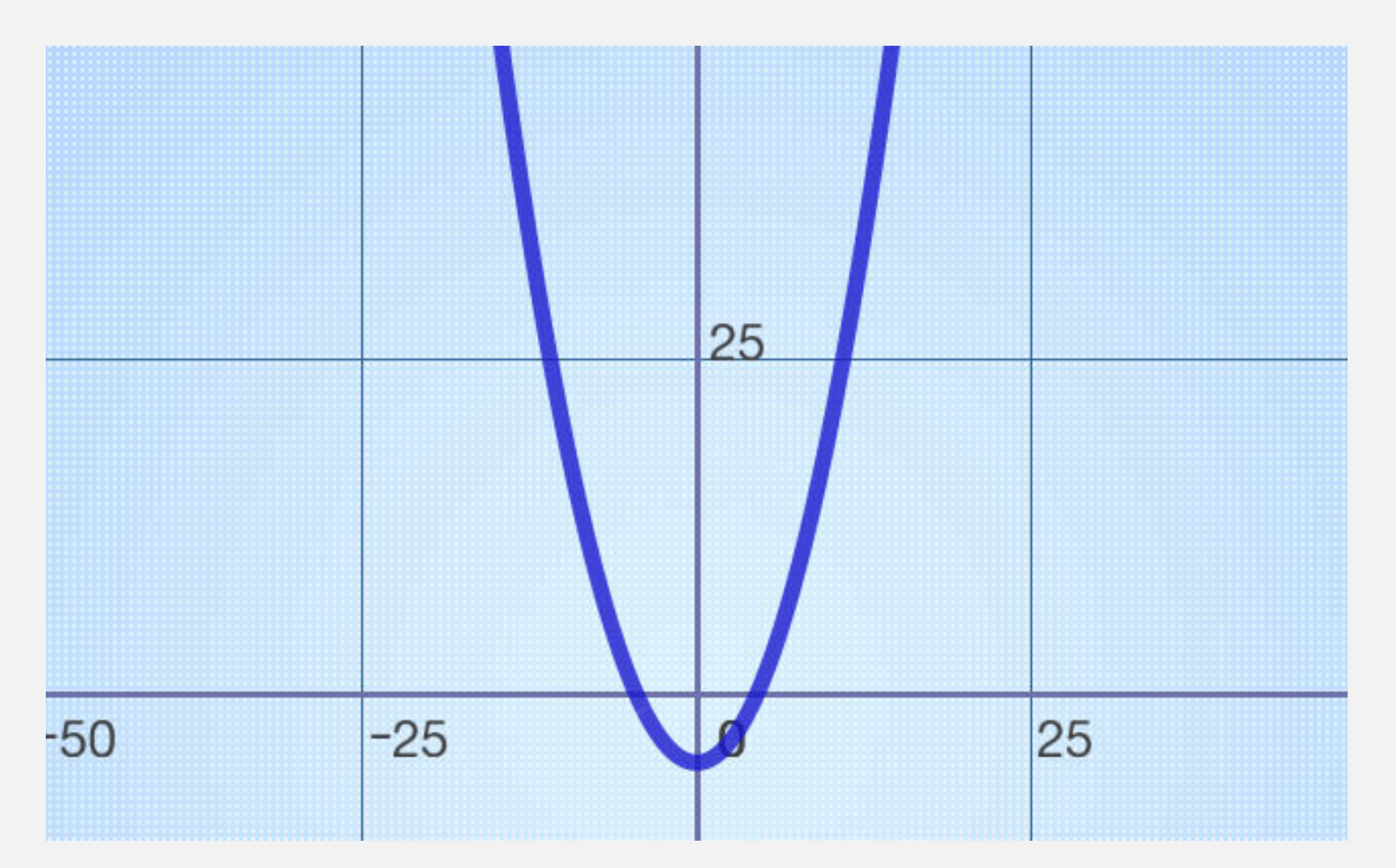

Utiliser le solveur à règle de Cramer (ou fonction) pour résoudre un système linéaire à N équations, où N max vaut 7.

#### Fonction

| Matrix Vector                                                                                                    | Etape 1:<br>Passer en mode matrice/vecteur                                                                                            |
|----------------------------------------------------------------------------------------------------|----------------------------------------------------------------------------------------------------|
| Cramer                                                                                                    | Etape 2:<br>Entrer les fonctions de la règle de Cramer                                                                                |
| $\begin{bmatrix} 1 & 2 \\ 3 & 4 \end{bmatrix}$                                                                                                    | <b>Step 3:</b><br>Insérer une matrice qui<br>représente le système linéaire<br>des équations                                          |
| 1X + 2Y + 3Z + 4T = 5<br>6X + 7Y + 8Z + 9T = 0<br>2X + 4Y + 1Z + 3T = 5<br>5X + 7Y + 8Z + 9T = 6<br>$\blacksquare$<br>$\blacksquare$<br>$\square$<br>$\square$<br>$\square$<br>$\square$<br>$\square$<br>$\square$<br>$\square$<br>$\square$ | <b>Etape 4:</b><br>Entrer le coefficient<br>Chaque ligne de la matrice<br>doit correspondre à chaque<br>équation du système linéaire. |

Calculator Infinity supporte les calculs pourcent professionnels, qui sont différents de la calculatrice basique normale.

$$X\% = X \div 100$$

Example: 150 increase 30% = ?

$$150 + 30\% = 150.3$$

![](_page_19_Picture_5.jpeg)

!!! Wrong Input !!!

![](_page_19_Picture_7.jpeg)

**Correct Input** 

La priorité d'opérations saisies/fonctions/ expressions est évaluée suivant le tableau cidessous. L'opération / fonctions / expression avec la même priorité vont être calculer du gauche vers la droite.

| Priorité         | Opération/Fonctions/Expressions                                                                                                    |
|------------------|----------------------------------------------------------------------------------------------------|
| 1 <sup>ère</sup> | Expressions à parenthèses ().                                                                                                    |
| 2 <sup>ème</sup> | Les fonctions qui nécessitent un affichage particulier.                                                                                               |
|                  | $\sqrt{x}$ , $\sqrt[n]{x}$ , $Log_a b$ , $ x $ , $\frac{x}{y}$ , $\int_a^b dx$ , $C_n^k$ , $P_n^k$                                                    |
| 3 <sup>ème</sup> | Fonctions qui nécessitent une(des)<br>argument(s) et se terminent par une<br>parenthèse fermante")".                                                  |
|                  | Sin, Cos, Tan, Sin <sup>-1</sup> , Cos <sup>-1</sup> , Tan <sup>-1</sup> , Sinh,<br>Cosh, Tanh, Log, Ln                                               |
| 4 <sup>ème</sup> | Fonctions qui viennent après une valeur d'entrée X <sup>2</sup> , X <sup>3</sup> , X <sup>n</sup> , X <sup>-1</sup> , X!, <sup>°</sup> ", d, r, g, %. |
| 5 <sup>ème</sup> | Multiplication, Division (x, ÷).                                                                                                    |
| 6 <sup>ème</sup> | Addition, Soustraction $(+, -)$ .                                                                                                    |

Les inégalités ne sont pas officiellement supportées par Calculator Infinity. Cependant, Graph est une fonctionnalité pratique pour les résoudre.

Premièrement, toutes les inégalités doivent être simplifiées à F(X) > 0 ou F(X) < 0. Veuillez remarquer que la partie droite des inégalités doit être multipliée par moins un (-1) une fois déplacée vers la partie gauche.

Deuxièmement, tracez F(X) sur le plan Oxy. Les surfaces en haut ou en bas de l'axe OX(Suivant différentes inégalités) seront solution de ces inégalités.

Troisièmement, utilisez l'outil Snap <sup>9</sup> pour avoir des segments de la solution.

## Par exemple:

 $0.25X^2 > 36$ Doit être simplifié à:  $0.25X^2 - 36 > 0$  où F(X) =  $0.25X^2 - 36$ .

![](_page_22_Picture_0.jpeg)

## $F(X) = 0.25X^2 - 36$ dans la page de graph

![](_page_22_Figure_2.jpeg)

Utiliser l'outil Snap pour avoir l'intersection

Les surfaces en haut de sont solution de l'inégalité  $0.25X^2 - 36 > 0$ . En effet, les valeurs de X doivent être inférieures à -12 et supérieures à 12.